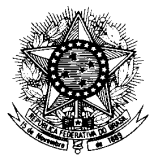

MINISTÉRIO DA DEFESA EXÉRCITO BRASILEIRO DEPARTAMENTO-GERAL DO PESSOAL <u>(Diretoria Geral do Pessoal/1860)</u>

DEPARTAMENTO BARÃO DE SURUHY

# DIRETORIA DE SAÚDE

## SISTEMA DE REGISTROS MÉDICOS (SIRMED)

# MANUAL DO USUÁRIO

INTRODUÇÃO

Última atualização: 09/02/2009

## SUMÁRIO

| 1 - APRESENTAÇÃO                                              | 3 |
|---------------------------------------------------------------|---|
| 2 - OBJETIVO DO SIRMED                                        | 4 |
| 3 - ACESSANDO O SIRMED                                        | 4 |
| 3.1 - ACESSO AO NÍVEL OPERACIONAL - MÉDICO ATENDENTE (MEDATD) | 5 |
| 3.2 - ACESSO AO NÍVEL GERENCIAL E REGIONAL                    | 7 |
| 4 - SEGURANÇA DAS INFORMAÇÕES DO SIRMED                       | 7 |
| 4.1 - CONCESSÃO DE ACESSO                                     | 7 |
| 4.2 - ESTRUTURAÇÃO DO ACESSO AO SISTEMA                       | 9 |
| 5 - INFORMAÇÕES COMPLEMENTARES 1                              | 0 |

### 1 - APRESENTAÇÃO

O Departamento-Geral do Pessoal (DGP), na busca contínua de "Proporcionar Satisfação ao Pessoal", coloca à disposição dos integrantes do Exército Brasileiro o SISTEMA DE REGISTROS MÉDICOS (SIRMED).

O SISTEMA DE REGISTROS MÉDICOS é um sistema informatizado de registros médicos através da Internet, desenvolvido para atender ao Exército Brasileiro na área de saúde, fornecendo as informações necessárias ao bom andamento e eficácia da gestão de saúde.

Este manual irá auxiliar as Seções de Saúde Regionais e as seções de saúde das organizações militares (OM) no âmbito do Exército Brasileiro a registrar as informações relacionadas com o controle sanitário do pessoal e das instalações.

O SIRMED está organizado em três níveis: Gerencial, Regional e Operacional. O Nível Gerencial utilizado pela Diretoria de Saúde (D Sau), o Nível Regional utilizado pela Região Militar (RM) e o Nível Operacional é utilizado pelo Médico Atendente(MedAtd) das OMs.

Desta forma, agradecemos à colaboração de todos e continuamos à disposição para esclarecimentos quanto ao conteúdo deste manual ou de qualquer outro fato ligado ao funcionamento do SIRMED.

Brasília, 27 de janeiro de 2009

#### Equipe da DSAU/DGP

#### 2 - OBJETIVO DO SIRMED

O SIRMED foi concebido com o objetivo primordial de orientar os trabalhos das Seções de Saúde Regionais (SSR) e Seções de Saúde das organizações militares (SSOM), no tocante à padronização dos procedimentos relativos aos registros das informações relacionadas com o controle sanitário do pessoal e das instalações do EB.

Um outro objetivo é fazer com que os usuários do sistema interajam diretamente com o terminal de computador, de modo a acompanharem, no âmbito da Força, a execução dos registros da área de saúde, relativos aos atendimentos realizados nas organizações militares.

#### 3 - ACESSANDO O SIRMED

O SIRMED é um sistema corporativo do DGP, estando seu acesso restrito aos usuários previamente cadastrados e portadores de senha. Existem, entretanto, informações que estão disponíveis na página inicial da DIORFA e podem ser acessadas por todos os integrantes da Família Militar, desde que tenha participado de algum tipo de Perícia Médica.

Para acessar o SIRMED, digite o endereço eletrônico <u>www.dgp.eb.mil.br</u>, acessando a página inicial do DGP, conforme Figura A, e clique no item "SIGIR/SIPEO", sendo aberto à página inicial da Divisão de Orçamento, Finanças e Auditoria (DIORFA);

4

| 🖉 SEÇÃO DE FINANÇAS - DGP - Microsoft Internet Explor                                                          | er fornecido por Internet Explorer do DGP                                                                                                    |                                                                                                    |
|----------------------------------------------------------------------------------------------------|----------------------------------------------------------------------------------------------------|----------------------------------------------------------------------------------------------------|
| G - 🔯 http://www2.dgp.eb.mil.br/inicio.asp                                                                     |                                                                                                    | Yahool Search                                                                                                    |
| 😪 🐟 🔯 SEÇÃO DE FINANÇAS - DGP                                                                                  |                                                                                                    | 🏠 🔻 🔝 🔹 🖶 🕈 🔂 Página 🗝 🎯 Ferramen <u>t</u> as 🛩 ≫                                                                                                    |
| Di                                                                                                    | visão de Orçamento, Finanças<br><sub>Seja b</sub>                                                                                                    | e Auditoria                                                                                                    |
| SIGIR<br>SIRUS-Relacionamento d/ Usuár<br>Apoio Administrativo ►<br>Deslocamento à Serviço ►<br>Movimentação ► | Sistema Integrador de Gestão Ir                                                                                                    | steligente de Recursos                                                                                                    |
| Saude<br>SIPEO/SIRE/SIGEMS<br>Gerencial ><br>Planejamento ><br>Execução >                                      | Departamento-Geral do Pessoo<br>principiso de Administração p<br>pelo aprimoramento e modern<br>das práticas de planejament<br>SIRE Objetivo: NOTÍCIAS | al (DGP), por meio da implementação dos<br>lela Qualidade e da Excelencia Gerencial<br>lização das estruturas organizacionais e<br>o, orçamento e controle dos recursos.     |
| SAGRE - Informações de Apoio<br>Dúvidas ►<br>Ementário<br>Exercício Anterior<br>Indicadores                    | keilzaro<br>controle informatizado do<br>atendimento matico-<br>horpitalar do Sistema de<br>Salde do Extercio                                          | Planejar e<br>Executiva a descentralização<br>de recursos para atonder<br>Ações Finalisticas do DCP,<br>PAA, destaques e convêrios                                           |
| Localidades Especiais<br>Manuais<br>Orientação/Legislação<br>Segurança                                         | Controle informatizado<br>estoque de material de<br>calded do Sistema de Saúde<br>do Exerctio                                                          | xecuță dos son<br>passol.<br>prestudores de serviço<br>médico-hoști talares e<br>odombi ĉĝi cos                                                                              |
| Contactos<br>Links<br>SISPMED ►<br>SIRMED ►<br>Sair                                                            | SACRE Objetivo<br>Possibilitar mecanismos de consulta que<br>apóiam a gestão nos aspectos legais e normativos, bem<br>Médico Atendente                 | SIRUS<br>ados, permitindo o controle e o acompanhamento dos<br>distribuidos o botendo, como recultada, a mehoria na<br>de dos serviços prestados e a satisfação dos usuários |
| Сорупе                                                                                                    | at 🗅 - Departamento-Geral do Rescol - Todos os Direitos Reservados. Melhor vis                                                                         | ualizado em resolução 1024//63                                                                                                    |
|                                                                                                    | Acesso ao SIRMED, através<br>Operacional (MedAte                                                                                                    | s do nível:<br>nd).                                                                                                    |
|                                                                                                    | Figura A                                                                                                    |                                                                                                    |

3.1 – ACESSO AO NÍVEL OPERACIONAL - MÉDICO ATENDENTE (MedAtd)

Os integrantes OM terão acesso às informações relativas ao nível Operacional, autorizados pelo Cmt RM ou Ch EM RM.

- a) O usuário deverá acessar a página inicial da Divisão de Orçamento, Finanças e Auditoria (DIORFA), seguindo os passos descritos baixo. Clicar em "Médico Atendente", localizado abaixo do texto "SISTEMA DE REGISTROS MÉDICOS – SIRMED", abrindo a tela do "SISTEMA DE REGISTROS MÉDICOS", no módulo operacional (Med Atend).
- b) Na tela "SISTEMA DE REGISTROS MÉDICOS", Figura "F", preencher os campos "Nome", "Senha" e selecionar o "Ano", clicando em seguida no botão "Prosseguir".

| 🎯 Di                                                   | visão de Orçamento, Finanças e Auditoria 🛛 🔮                                                                   |  |  |  |  |  |
|--------------------------------------------------------|----------------------------------------------------------------------------------------------------|--|--|--|--|--|
| -<br>Seja bem-vindo! Você é o visitante Nr: 10.327.247 |                                                                                                    |  |  |  |  |  |
| SIGIR                                                  | ,                                                                                                    |  |  |  |  |  |
| SIRUS - Relacionamento c/ Usuário                      | SISTEMA DE REGISTROS MEDICOS                                                                                   |  |  |  |  |  |
| Apoio Administrativo                                   |                                                                                                    |  |  |  |  |  |
| Deslocamento à Serviço                                 | SIRMED                                                                                                    |  |  |  |  |  |
| Movimentação •                                         |                                                                                                    |  |  |  |  |  |
| Saúde •                                                |                                                                                                    |  |  |  |  |  |
| SIPEO/SIRE/SIGEMS                                      | Nome: Senha:                                                                                                   |  |  |  |  |  |
| Gerencial •                                            | Selectore And 2009                                                                                             |  |  |  |  |  |
| Planejamento •                                         |                                                                                                    |  |  |  |  |  |
| Execução 🔸                                             | Página Inicial Prosseguir Limpar                                                                               |  |  |  |  |  |
| SAGRE - Informações de Apoio                           |                                                                                                    |  |  |  |  |  |
| Dúvidas 🕨                                              |                                                                                                    |  |  |  |  |  |
| Ementário                                              |                                                                                                    |  |  |  |  |  |
| Exercício Anterior                                     |                                                                                                    |  |  |  |  |  |
| Indicadores                                            |                                                                                                    |  |  |  |  |  |
| Localidades Especiais                                  |                                                                                                    |  |  |  |  |  |
| Manuais 🔸                                              |                                                                                                    |  |  |  |  |  |
| Orientação/Legislação                                  |                                                                                                    |  |  |  |  |  |
| Segurança 🕨                                            |                                                                                                    |  |  |  |  |  |
| Contatos                                               |                                                                                                    |  |  |  |  |  |
| Links                                                  |                                                                                                    |  |  |  |  |  |
| SISPMED +                                              |                                                                                                    |  |  |  |  |  |
| SIRMED +                                               | Médico Atendente                                                                                               |  |  |  |  |  |
| Sair                                                   |                                                                                                    |  |  |  |  |  |
| Copyrig                                                | ght © - Departamento-Geral do Pessoal - Todos os Direitos Reservados. Melhor visualizado em resolução 1024x768 |  |  |  |  |  |

Figura B

c) Em seguida se abrirá a tela de apresentação do SIRMED no módulo Operacional (Med Atend);

| C DIRETORIA DE SAÚDE / DGP - Microsoft Internet Explorer fornecido por Internet Explorer do DGP |                    |                |                   |
|-------------------------------------------------------------------------------------------------|--------------------|----------------|-------------------|
| So v 🔯 http://www2.dgp.eb.mil.br/sispmed/sapmed_menu_ma.asp                                     | ✓ + <sub>7</sub> × | Yahoo! Search  | <u>۶</u>          |
| 🚖 🔅 👸 DIRETORIA DE SAÚDE / DGP                                                                  | 🔂 • 🔊 -            | 🖶 🔹 🔂 Bágina   | • 💮 Ferramentas • |
| SISTEMA DE REGISTROS MÉDICOS - SIRMED                                                           |                    |                |                   |
| Executante: Med A (42° BI MTz) Nome: 2° Ten Denis Idt 1100246956 Ano: 2009                      |                    |                |                   |
| - Seja bem-vindo ao Sistema de Registros Médicos - SIRMED/DGP.                                  |                    |                |                   |
| - O seu credenciamento possibilita operações relativas ao SIRMED na JIS(MP) Med A (42º BI MTz)  |                    |                |                   |
| Para prosseguir, selecione, abaixo, a opção desejada.                                           |                    |                |                   |
|                                                                                                 |                    |                |                   |
| ATUALIZAR INFORMAÇÕES - MÓDULO MÉDICO ATENDENTE                                                 |                    |                |                   |
| NOVA IDENTIFICAÇÃO OU ALTERAÇÃO DE CADASTRO                                                     |                    |                |                   |
| CADASTRO EXISTENTE OK                                                                           |                    |                |                   |
| FICHA MÉDICA                                                                                    |                    |                |                   |
| REGISTRO VISITA MÉDICA                                                                          |                    |                |                   |
| EXAME MÉDICO PERIÓDICO                                                                          |                    |                |                   |
| INSPEÇÕES PREVISTAS NO RISG                                                                     |                    |                |                   |
| REGISTRO DE ACIDENTE OK                                                                         |                    |                |                   |
| ATESTADO DE ORIGEM (AO)                                                                         |                    |                |                   |
| INQUÉRITO SANITÁRIO DE ORIGEM (ISO)                                                             |                    |                |                   |
| NAVEGAR                                                                                         |                    |                |                   |
| Correio Eletrônico Retornar Relatórios 🦻                                                        |                    |                |                   |
|                                                                                                 |                    |                | ~                 |
| Concluído 🛛 🖓                                                                                   | 9                  | Intranet local | € 100% ·          |

Figura C

Maiores informações sobre o Módulo Operacional (MedAtend), consultar Módulo Operacional Médico Atendente.

#### 3.2 – ACESSO AO NÍVEL GERENCIAL E REGIONAL

O acesso aos níveis gerencial e regional se dará através do SISPMED.

O acesso ao nível Gerencial é exclusivo dos integrantes da D Sau autorizados pelo Diretor de Saúde.

O acesso ao nível Regional é exclusivo dos integrantes das regiões militares autorizados pela D Sau.

Maiores informações sobre o Módulo Gerencial e Regional, consultar Manual do SISPMED.

# 4 – SEGURANÇA DAS INFORMAÇÕES DO SIRMED4.1 CONCESSÃO DE ACESSO

Compete ao Nível Regional e geração de senha para acessar o sistema no Nível MedAtd.

Para gerar a senha é necessário as seguintes etapas:

- a) Registrar o MedAtd: Proceda de modo semelhante ao previsto na página 7, do manual do SISPMED, módulo regional, para registro do Médico Perito;
- b) Cadastrar o participante, se for o caso;
- c) Gerar a senha selecionado o MedAtd na opção segurança do menu.

#### MANUAL DO USUÁRIO DO SISTEMA DE REGISTROS MÉDICOS - SIRMED

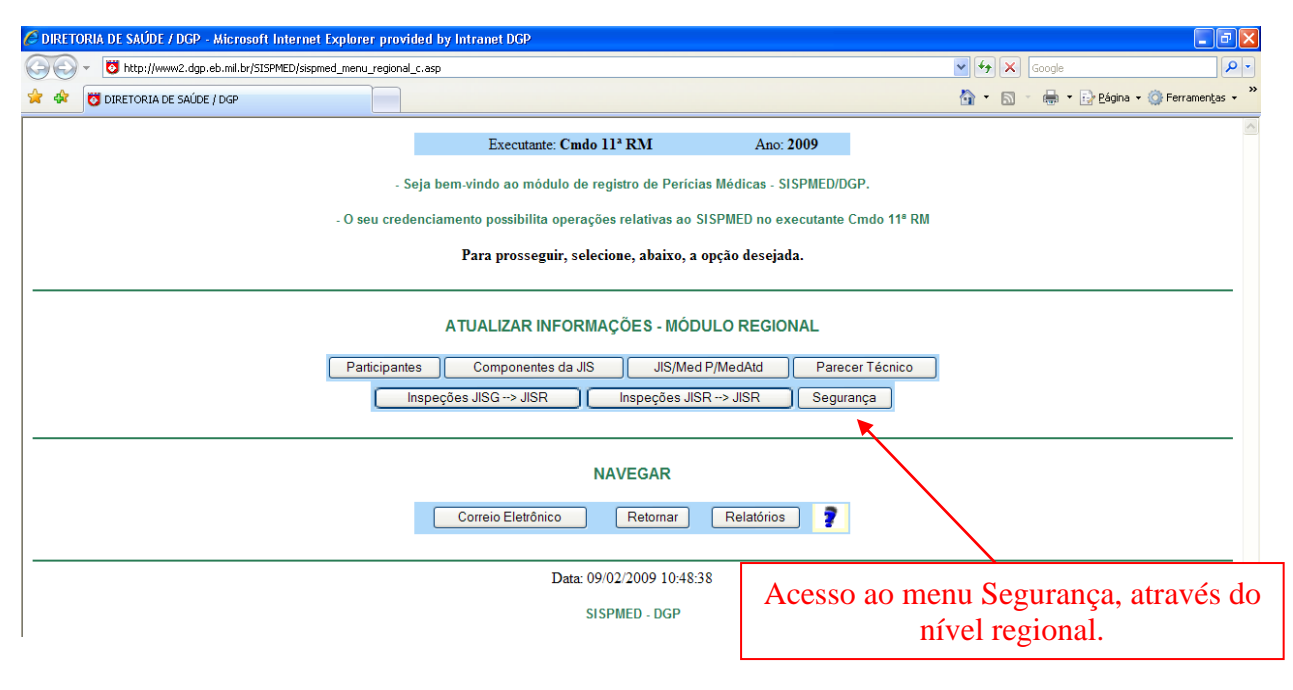

Figura D

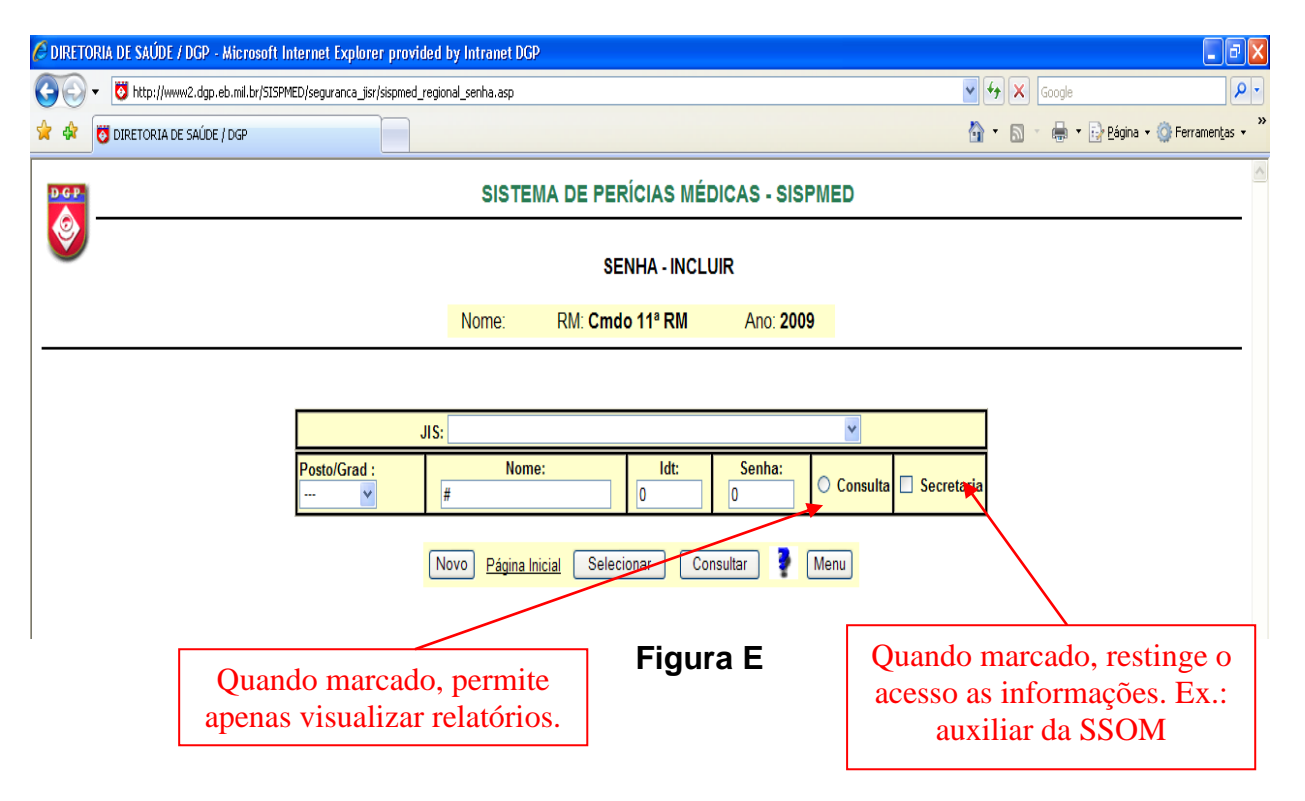

## 4.2 ESTRUTURAÇÃO DO ACESSO AO SISTEMA

Ao acessar o sistema é emitida uma mensagem de boas vindas, Figura "H", que traz em seu bojo orientações ao usuário quanto à proteção de sua senha e alerta quanto ao uso indevido das informações contidas no sistema.

| C DIRETO                                 | DRIA DE SAÚDE / DGP - Microsof | t Internet Explorer fornecido por Internet Explorer do DGP                                                                                                    |         |                | _ 7 🗙               |  |
|------------------------------------------|--------------------------------|----------------------------------------------------------------------------------------------------|---------|----------------|---------------------|--|
| $\bigcirc \bigcirc$                      | ttp://www2.dgp.eb.mil.br/sis   | pmed/sapmed_menu_ma.asp                                                                                                    | ✓ 47 ×  | Yahoo! Search  | <b>₽</b> -          |  |
| 🚖 🏟                                      | 🗿 DIRETORIA DE SAÚDE / DGP     |                                                                                                    | 🗿 • 🔊 · | 🛛 🖶 🔻 🔂 Página | • 💮 Ferramentas • » |  |
|                                          |                                | SISTEMA DE REGISTROS MÉDICOS - SIRMED                                                                                                    |         |                |                     |  |
| - <b>-</b>                               |                                | Executante: Med A (42° BI MTz) Nome: 2° Ten Denis Idt 1100246956 Ano: 2009                                                                                                    |         |                | ♥                   |  |
|                                          |                                | - Seja bem-vindo ao Sistema de Registros Médicos - SIRMED/DGP.                                                                                                    |         |                |                     |  |
|                                          |                                | O seu credenciamento nossibilita oneracões relativas an SIBMED na JIS(MP) Med A (42º BI MTz)                                                                                               |         |                |                     |  |
|                                          |                                | BEM-VINDO AO SIRMED                                                                                                    |         |                |                     |  |
|                                          |                                | A SERVIÇO DO EXÉRCITO BRASILEIRO                                                                                                    |         |                |                     |  |
|                                          |                                | ATENÇÃO!<br>As informações contidas nos sistemas informatizados da administração                                                                                                    |         |                |                     |  |
|                                          |                                | de Pessoal do Exército estão protegidas por sigilo.<br>O ACESSO NÃO AUTORIZADO ou não motivado por necessidade de<br>GENERAÇão voluntária ou acidenta IDA SENHA DE ACESSO                  |         |                |                     |  |
|                                          |                                | ou de informações, bem como a quebra de sigilo constituem infrações ou<br>ilicitos que sujeitam aos USUÁRIOS a responsabilização administrativa.<br>Todo acesso é monitorado e controlado. |         |                |                     |  |
|                                          |                                | Quando encerrar as operações, tenha o cuidado ao sair do sistema. PROTEJA SEMPRE A SUA SENHA!                                                                                              |         |                |                     |  |
|                                          |                                | OK                                                                                                    |         |                |                     |  |
|                                          |                                | OK                                                                                                    |         |                |                     |  |
|                                          |                                | REGISTRO DE ACIDENTE                                                                                                    |         |                |                     |  |
|                                          |                                | ATESTADO DE ORIGEM (AO)                                                                                                    |         |                |                     |  |
|                                          |                                | INQUÉRITO SANITÁRIO DE ORIGEM (ISO)                                                                                                    |         |                |                     |  |
| NAVEGAR                                  |                                |                                                                                                    |         |                |                     |  |
| Correio Eletrônico Retormar Relatórios 💽 |                                |                                                                                                    |         |                |                     |  |
|                                          |                                |                                                                                                    |         |                | <b></b>             |  |
| Concluído                                |                                |                                                                                                    |         | Intranet local | 🔍 100% 🔹 💡          |  |
| 🏄 Inic                                   | ciar 🔰 🖉 🕼 🖾 🔤 🤇               | 🧕 🔮 🛛 🖙 Disco removível (E:) 🛛 📓 Manual do SIRMED - I 💋 DIRETORIA DE SAÚD 🌈 http://www2.dgp.eb                                                                                             |         |                | 🔇 🏷 🗊 🚑 14:41       |  |

#### Figura F

A segurança das informações no SIRMED é, inicialmente, dada pela estruturação do acesso ao sistema, por níveis. A cada nível é dado acesso de forma independente, isto é, quem possui acesso ao nível Operacional (Med Atend), não possui ao nível Regional e assim por diante. Dessa forma, compartimentamos o acesso, fornecendo uma maneira básica de segurança.

## 5 – INFORMAÇÕES COMPLEMENTARES

Maiores informações sobre os módulos do SISTEMA DE REGISTROS MÉDICOS, serão detalhados a seguir no anexo: (Módulo Operacional Médico Atendente).